## **STAAR Score Online Access for Parents and Guardians**

Step 1: Go to www.texasassessment.com.

## Step 2: Click on Log In to Student Portal

| Log in and lea  | rn more about your child's score. You' |
|-----------------|----------------------------------------|
| need the uniq   | ue access code found at the bottom o   |
| your child's ST | AAR Report Card.                       |
|                 |                                        |
|                 | Log In to Student Bartal               |
|                 | Log In to student Portal               |
|                 |                                        |

Step 3: Enter Access Code and your child's date of birth and click **Go**. The access code can be found at the bottom of your child's STAAR Confidential Student Report from prior years.

If you do not know your child's Access Code, click on Lookup Access Code.

Enter access code and student date of birth:

| Month • Day • Year | • |
|--------------------|---|

You will be prompted to enter your child's first name, PEIMS ID (social security number or state ID), and date of birth.

| SSN or S-I | Number |      |      |   | G |
|------------|--------|------|------|---|---|
| Month      | • Da   | iy 🔻 | Year | • |   |
| onth       | ▼ Da   | iy 🔻 | Year | T |   |

Look Up Unique Access Code: